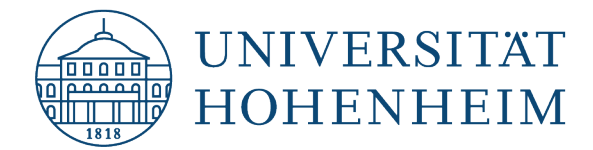

E-Mail

## Outlook 2016

15.08.2023

kim.uni-hohenheim.de | kim@uni-hohenheim.de

#### Inhalt

| Vorbereitung                                        | .2 |
|-----------------------------------------------------|----|
| Konfiguration                                       | 2  |
| م<br>Manuelle IMAP-Einrichtung (nur E-Mail Nutzung) | 2  |
| Pop3-Einrichtung (nur E-Mail Nutzung)               | .5 |
| Synchronisation von Kalendern, Kontakten, Aufgaben  | .7 |
| Abschlusstest                                       | .7 |

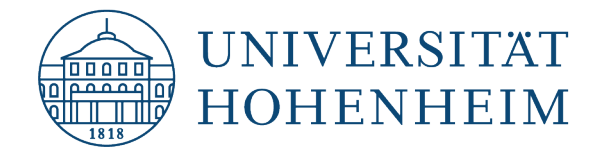

# Vorbereitung

Bevor Sie mit der Einrichtung des E-Mail-Clients beginnen, müssen Sie wissen, ob Sie mit POP3 oder IMAP auf den Mailspeicher zugreifen möchten (Entscheidungshilfen finden Sie in unseren <u>FAQs</u>).

# Konfiguration

## Manuelle IMAP-Einrichtung (nur E-Mail Nutzung)

1. Klicken Sie auf "Datei" → "Konto hinzufügen..."

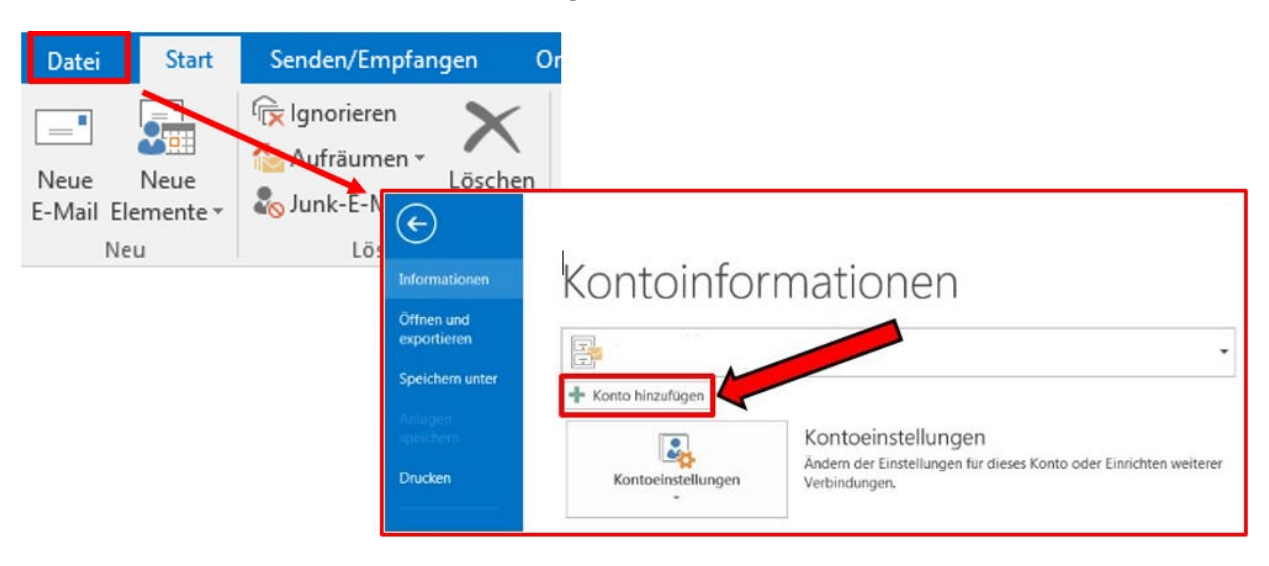

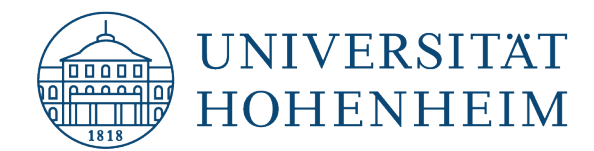

2. Wählen Sie "Manuelle Konfiguration oder zusätzliche Servertypen" und gehen Sie "Weiter":

| onto hinzufügen                                              |                                                                        | ×                    |
|--------------------------------------------------------------|------------------------------------------------------------------------|----------------------|
| Konto automatisch einrichten<br>Manuelle Einrichtung eines K | ntos oder Herstellen einer Verbindung mit anderen Servertypen.         | 苓                    |
| C E-Mail-Konto                                               |                                                                        |                      |
| Ihr Name:                                                    | Récriék Lielle Molnar                                                  |                      |
| E-Mail-Adresse:                                              | Beispiel: heike@contosa.com                                            |                      |
| Kennwort:                                                    |                                                                        |                      |
| Kennwort erneut eingeben:                                    |                                                                        |                      |
|                                                              | Geben Sie das Kennwort ein, das Sie vom Internetdienstanbieter erhalte | n haben.             |
| Manuelle Konfiguration ode                                   | r zusätzliche Servertypen                                              |                      |
|                                                              | < Zurüs                                                                | k Weiter > Abbrechen |

3. Im nächsten Dialogfenster wählen Sie "Pop oder IMAP" dann "Weiter".

| Konto hinzufügen                                                                                                    | ×                                             |
|----------------------------------------------------------------------------------------------------|-----------------------------------------------|
| Dienst auswählen                                                                                                    | ***                                           |
| Mit Outlook.com oder Exchange ActiveSync kompatibler Dienst<br>Stellen Sie eine Verbindung mit einem Dienst, wie etwa Outlook.com, her, u<br>zuzugreifen | n auf E-Mail, Kalender, Kontakte und Aufgaben |
| POP oder IMAP     Verbindung mit einem POP- oder IMAP-E-Mail-Konto herstellen                                                                            |                                               |

- 4. Geben Sie folgende Daten ein:
  - Ihr Name:
  - E-Mail-Adresse:
  - Kontotyp:
  - Postein- und ausgangsserver:
  - Benutzername:

Ihren Namen Ihre Hohenheimer E-Mail-Adresse (vorname.nachname@uni-hohenheim.de) POP3 oder IMAP mailserv.uni-hohenheim.de Ihr Hohenheimer Benutzerkonto

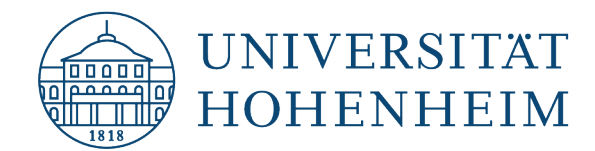

5. Entfernen Sie den Haken bei "Kennwort speichern" und gehen auf "Weitere Einstellungen".

| anto ninzurugen                                      |                                                          |                                                                |
|------------------------------------------------------|----------------------------------------------------------|----------------------------------------------------------------|
| POP- und IMAP-Kontoein<br>Geben Sie die E-Mail-Serv  | <b>stellungen</b><br>vereinstellungen für Ihr Konto ein. | 苓                                                              |
| Benutzerinformationen                                |                                                          | Kontoeinstellungen testen                                      |
| Ihr Name:                                            | Max Mustermann                                           | Wir empfehlen ihnen, das Konto zu testen, damit                |
| E-Mail-Adresse:                                      | mman@uni-hohenheim.de                                    | sichergestellt ist, dass alle chintage nonlig sind.            |
| Serverinformationen                                  |                                                          | Kontoeinstellungen testen                                      |
| Posteingangsserver:                                  | mailserv.uni-hohenheim.de                                | Kontoeinstellungen durch Klicken auf "Weiter"                  |
| Postausgangsserver (SMTP):                           | mailserv.uni-hohenheim.de                                |                                                                |
| Anmeldeinformationen                                 |                                                          |                                                                |
| Benutzername:                                        | mustermann                                               | E Mail in Offinanodur - Alla                                   |
| Kennwort:                                            |                                                          |                                                                |
|                                                      | Cennwort speichern                                       |                                                                |
| Anmeldung mithilfe der g<br>Kennwortauthentifizierur | gesicherten<br>ng (SPA) erforderlich                     | Internet-E-Mail-Einstellungen                                  |
|                                                      |                                                          | Allgemein Postausgangsserver Erweitert                         |
|                                                      |                                                          | < Zurick Wetter > Abbreck Serveranschlussnummern               |
|                                                      |                                                          | Posteingangsserver (IMAP): 533 Standard verwenden              |
|                                                      |                                                          | Verwenden Sie den folgenden<br>verschlüsselten Verbindungstyp: |
|                                                      |                                                          | Postausgangsserver (SMTP): 587                                 |
|                                                      |                                                          |                                                                |

- 6. Im Reiter "Erweitert" geben Sie folgende Daten ein:
  - Posteingangsserver: 993
  - Postausgangsserver (SMTP): 587
  - Verschlüsselten Verbindungstyp: SSL
- 7. Im Reiter "Postausgangsserver" Haken setzen bei "Der Postausgangsserver (SMTP) erfordert Authentifizierung".

| Internet-E-N                                            | Mail-Einsteingen                                                         |                        | Х |  |  |
|---------------------------------------------------------|--------------------------------------------------------------------------|------------------------|---|--|--|
| Allgemein                                               | Postausgangsserver                                                       | Erweitert              |   |  |  |
| 🗹 Der Pos                                               | 🗹 Der Postausgangsserver (SMTP) erfordert Authentifizierung              |                        |   |  |  |
| 🔘 Glei                                                  | Gleiche Einstellungen wie f     f     r     posteingangsserver verwenden |                        |   |  |  |
| ⊖ Anm                                                   | nelden mit                                                               |                        |   |  |  |
| Ben                                                     | utzername:                                                               |                        |   |  |  |
| Ken                                                     | nwort:                                                                   |                        |   |  |  |
|                                                         | Kennwort speichern                                                       |                        |   |  |  |
| Gesicherte Kennwortauthentifizierung (SPA) erforderlich |                                                                          |                        |   |  |  |
| ⊖ Vor                                                   | dem Senden bei Poste                                                     | ingangsserver anmelden |   |  |  |

8. Dann auf "OK"  $\rightarrow$  "Weiter"  $\rightarrow$  "Fertig stellen".

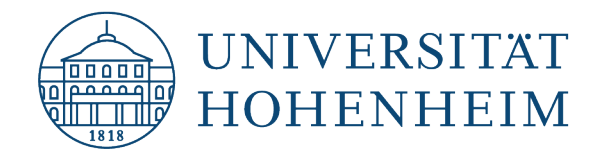

## **Pop3-Einrichtung (nur E-Mail Nutzung)**

1. Klicken Sie auf "Datei" → "Konto hinzufügen…"

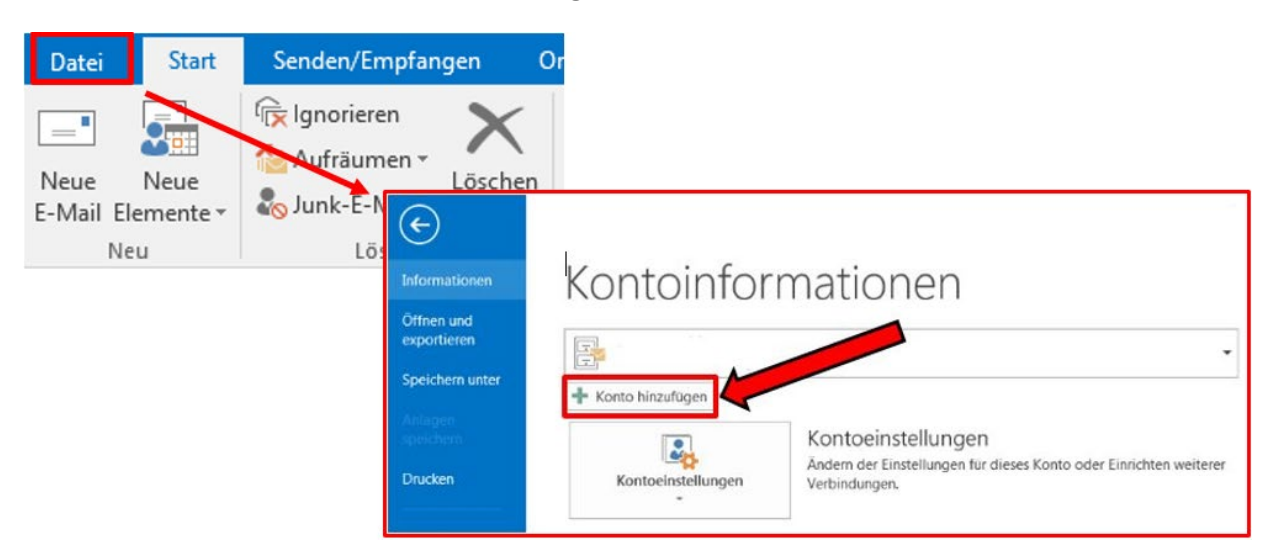

2. Wählen Sie "Manuelle Konfiguration oder zusätzliche Servertypen" und gehen Sie "Weiter":

| Conto automatisch einrichten<br>Manuelle Einrichtung eines Ko                                                   | ntos oder Herstellen einer Verbindung mit anderen Serverty | pen.                     | ž        |
|----------------------------------------------------------------------------------------------------|------------------------------------------------------------|--------------------------|----------|
| E-Mail-Konto                                                                                                    |                                                            |                          |          |
| Ihr Name:                                                                                                    | Beispiel: Heike Molnar                                     |                          |          |
| E-Mail-Adresse:                                                                                                 | Beispiel: heike@contoso.com                                |                          |          |
| Kennwort:                                                                                                    |                                                            |                          |          |
| in the second second second second second second second second second second second second second second second | Geben Sie das Kennwort ein, das Sie vom Internetdienst     | anbieter erhalten haben. |          |
| Manuelle Konfiguration ode                                                                                      | r zusätzliche Servertypen                                  |                          |          |
|                                                                                                    |                                                            | < Zurück Weiter >        | Abbreche |

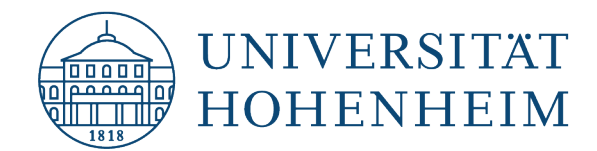

3. Im nächsten Dialogfenster wählen Sie "Pop oder IMAP" dann "Weiter".

| Konto hinzufügen                                                                                                    | ×           |
|----------------------------------------------------------------------------------------------------|-------------|
| Dienst auswählen                                                                                                    | 1 Alexandre |
| Mit Outlook.com oder Exchange ActiveSync kompatibler Dienst<br>Stellen Sie eine Verbindung mit einem Dienst, wie etwa Outlook.com, her, um auf E-Mail, Kalender, Kontakte und A<br>zuzugreifen | 587         |
| POP oder IMAP     Verbindung mit einem POP- oder IMAP-E-Mail-Konto herstellen                                                                                                    |             |

- 4. Geben Sie folgende Daten ein:
  - Ihr Name:
  - E-Mail-Adresse:
  - Kontotyp:
  - Postein- und ausgangsserver:
  - Benutzername:
- 5. Entfernen Sie den Haken bei "Kennwort speichern" und gehen auf "Weitere Einstellungen".

Ihren Namen

POP3 oder IMAP

Ihre Hohenheimer E-Mail-Adresse

mailserv.uni-hohenheim.de

Ihr Hohenheimer Benutzerkonto

(vorname.nachname@uni-hohenheim.de)

| Konto hinzufügen                                    |                                                            | ×                                                                   |
|-----------------------------------------------------|------------------------------------------------------------|---------------------------------------------------------------------|
| POP- und IMAP-Kontoein<br>Geben Sie die E-Mail-Ser  | i <b>stellungen</b><br>vereinstellungen für Ihr Konto ein. | ×.                                                                  |
| Benutzerinformationen                               |                                                            | Kontoeinstellungen testen                                           |
| Ihr Name:                                           | Max Mustermann                                             | Wir empfehlen Ihnen, das Konto zu testen, damit                     |
| E-Mail-Adresse:                                     | mman@uni-hohenheim.de                                      | andreigearen iar, waaa one ennouge monog amon                       |
| Serverinformationen                                 |                                                            | Kanta sinstellum nen testen                                         |
| Kontotyp:                                           | POP3                                                       | kontoenstellungen testen                                            |
| Posteingangsserver:                                 | mailserv.uni-hohenheim.de                                  | Kontoeinstellungen durch Klicken auf "Weiter"<br>automatisch testen |
| Postausgangsserver (SMTP):                          | mailserv.uni-hohenheim.de                                  |                                                                     |
| Anmeldeinformationen                                |                                                            |                                                                     |
| Benutzername:                                       | mustermann                                                 |                                                                     |
| Kennwort:                                           |                                                            |                                                                     |
|                                                     | Kennwort speichern                                         | Internet-E-Mail-Einstellungen                                       |
| Anmeldung mithilfe der g<br>Kennwortauthentifizieru | gesicherten<br>ng (SPA) erforderlich                       | Weitere Einstellungen Allgemein Postausgangsserver Erweitert        |
|                                                     |                                                            | severalischiussindimetri                                            |
| 8                                                   |                                                            | Posteingangsserver (POP3): 995 Standard verwenden                   |
|                                                     |                                                            | Server erfordert eine verschlüsselte Verbindung (SSL)               |
|                                                     |                                                            | Postausgangsserver (SMTP): 587                                      |
|                                                     |                                                            | Verwenden Sie den folgenden<br>verschlüsselten Verbindungstyp:      |

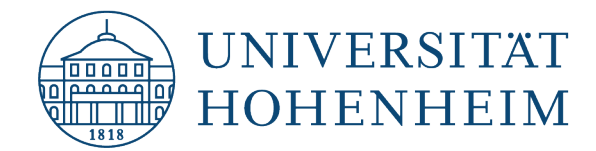

- 6. Im Reiter "Erweitert" geben Sie folgende Daten ein:
  - Postausgangsserver (SMTP): 587
  - Haken setzen bei "Server erfordert eine verschlüsselte Verbindung (SSL)"
- 7. Im Reiter "Postausgangsserver" Haken setzen bei "Der Postausgangsserver (SMTP) erfordert Authentifizierung",

| Internet-E-Mail-Einsteingen                                 | × |
|-------------------------------------------------------------|---|
| Allgemein Postausgangsserver Erweitert                      |   |
| Der Postausgangsserver (SMTP) erfordert Authentifizierung   |   |
| Gleiche Einstellungen wie f ür Posteingangsserver verwenden |   |
| O Anmelden mit                                              |   |
| Benutzername:                                               |   |
| Kennwort:                                                   |   |
| Kennwort speichern                                          |   |
| Gesicherte Kennwortauthentifizierung (SPA) erforderlich     |   |
| 🔿 Vor dem Senden bei Posteingangsserver anmelden            |   |

8. Dann auf "OK"  $\rightarrow$  "Weiter"  $\rightarrow$  "Fertig stellen",

### Synchronisation von Kalendern, Kontakten, Aufgaben

Wenn Sie Ihre Kalender, Kontakte und Aufgabenlisten synchronisieren wollen, führen Sie die Schritte der folgenden Anleitung aus: "CalDavSync – Installation und Einrichtung unter Outlook 2010/2013/2016".

# Abschlusstest

Schicken Sie sich selbst eine E-Mail. Sie sehen dann, ob die E-Mail

- erfolgreich versendet wird
- erfolgreich abgeholt wird